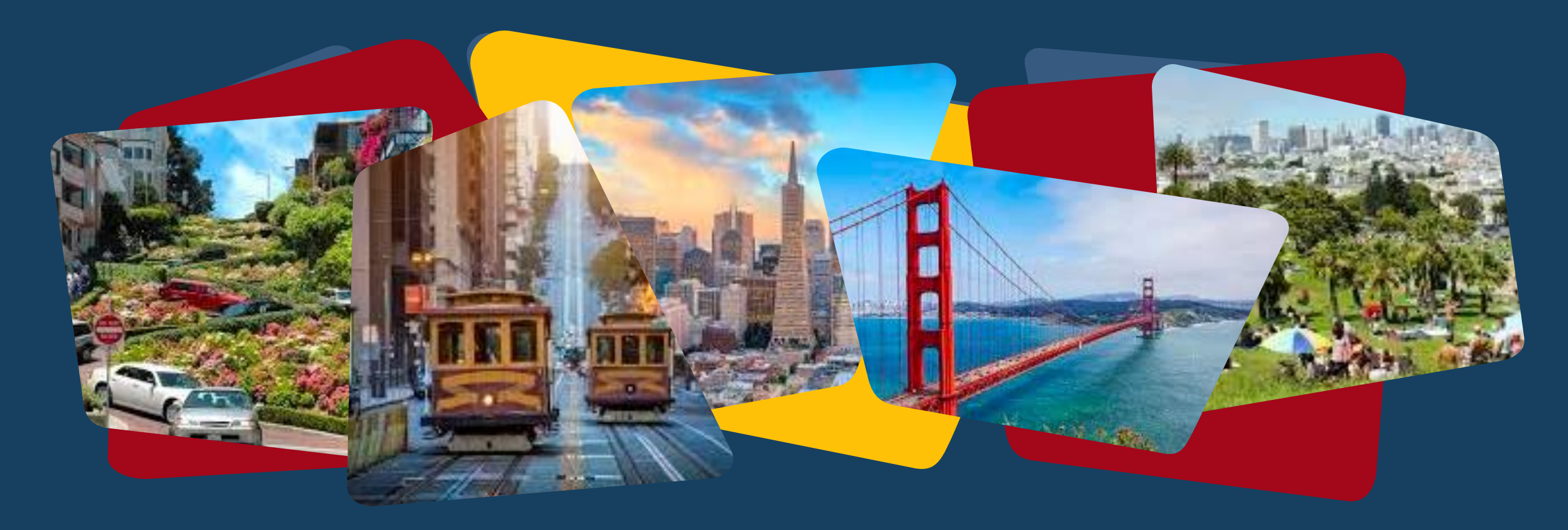

## Family Access Point Training

### Part Two: New Family Eligibility and Shelter Assessments and Reports

December 2024

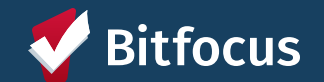

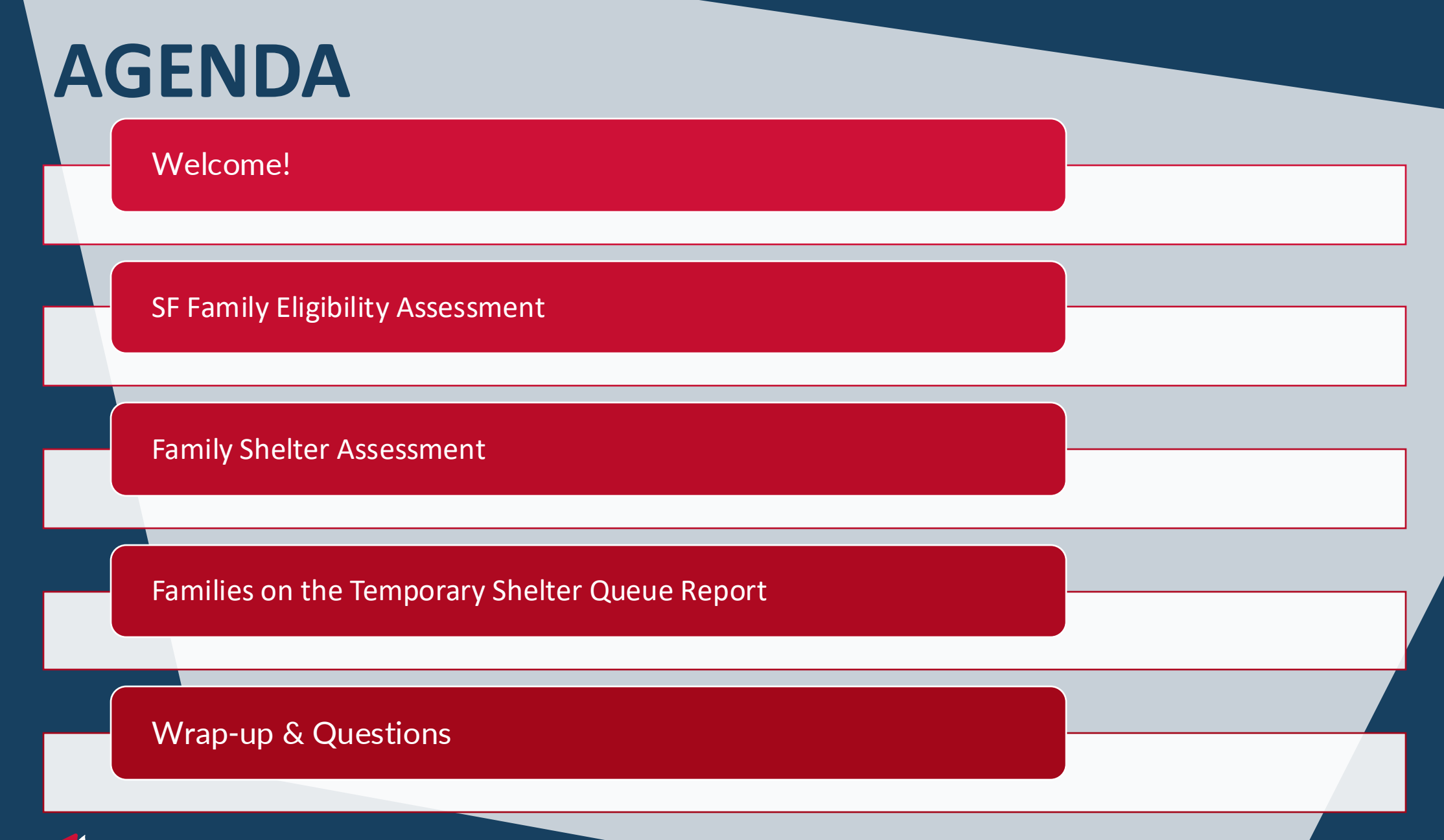

🗸 Bitfocus

#### **SF Family Eligibility Assessment**

#### Procedures

<u>Step 1:</u> The Coordinated Entry Access Point staff or shelter staff will first discuss relocation assistance as an initial resolution.

<u>Step 2:</u> If relocation assistance is not a viable option for the household, the Coordinated Entry Family Access Point will complete the following in the ONE System:

- a. Profile
- b. Family Eligibility Assessment
- Program Enrollment
- d. Family Housing Primary Assessment

--->The "SF Family Eligibility Assessment" reflects changes made to HSH Policy and will replace the "Family Eligibility Assessment" on December 10th

- --->This assessment will determine if the family is eligible for services
- --->Should be completed before family members (beyond HoH) are added to ONE and family is enrolled a Family Coordinated Entry program
- --->Accessed though the Assessments tab on a client's profile while under the SF Family Coordinated Entry Agency

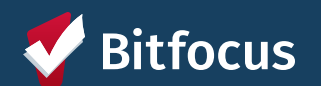

#### **SF Family Eligibility Assessment**

- ---> Once all the Eligibility Assessment questions are answered by the HoH, an "Eligibility Assessment Results" will be generated.
- → If the family is determined to be an "SF Homeless Family", the family (HoH and all family members) should then be enrolled in a Family Coordinated Entry Program.

| SF FAMILY ELIGIBILITY ASSESSMENT |                                                      |  |  |  |  |  |  |  |  |  |  |
|----------------------------------|------------------------------------------------------|--|--|--|--|--|--|--|--|--|--|
| Assessment Date                  | 11/19/2024                                           |  |  |  |  |  |  |  |  |  |  |
| SAN FRANCISCO HOMEL              | SAN FRANCISCO HOMELESS FAMILY ELIGIBILITY ASSESSMENT |  |  |  |  |  |  |  |  |  |  |
| Family Status                    | Select                                               |  |  |  |  |  |  |  |  |  |  |
| Private                          |                                                      |  |  |  |  |  |  |  |  |  |  |
|                                  | SAVE CANCEL                                          |  |  |  |  |  |  |  |  |  |  |

focus

## More questions will appear as you enter information

|                                                                                                  | adamba                                                               |       |
|--------------------------------------------------------------------------------------------------|----------------------------------------------------------------------|-------|
| Assessment Date                                                                                  | 11/19/2024 25                                                        |       |
| SAN FRANCISCO HOMELES                                                                            | S FAMILY ELIGIBILITY ASSESSMENT                                      |       |
| Family Status                                                                                    | Adult with physical and legal custody of minor child(ren)            | ~     |
| Where did you stay last<br>night? Where did you<br>stay for the last 7                           | No nights in San Francisco                                           | ~     |
| nights?                                                                                          |                                                                      |       |
| PLEASE SELECT ALL OF TH                                                                          | E PLACES YOU HAVE STAYED WITHIN THE LAST 7 NIGHTS                    |       |
| Locations Stayed                                                                                 | Alameda County                                                       | ~     |
| Do you have children in<br>school, preschool, or<br>childcare in San<br>Francisco?               | Children in SF school, preschool or childcare                        | ¥     |
| Head of household is<br>under 25 and has been<br>in foster care in San<br>Francisco (i.e. a ward | No                                                                   | ~     |
| of this county)?<br>Family Situation                                                             | Primary nighttime residence that is a public or private place not me | ant 🗸 |
|                                                                                                  |                                                                      |       |
| ELIGIBILITY ASSESSMENT                                                                           | RESULTS (NO RESPONSE NEEDED):                                        |       |
| ****                                                                                             | SF Homeless Family                                                   | ~     |
|                                                                                                  |                                                                      |       |
| Private                                                                                          | ()»                                                                  |       |
| Private                                                                                          |                                                                      |       |

### **Enrolling Families in Family Access Point Programs**

--->If a family is eligible, enroll the HoH and all family members in a Family Access Point program as a group enrollment

--->The SF Family Shelter Assessment and Family Housing Primary Assessment will only be available under Family Access Point Programs (this is why the program enrollment must happen first)

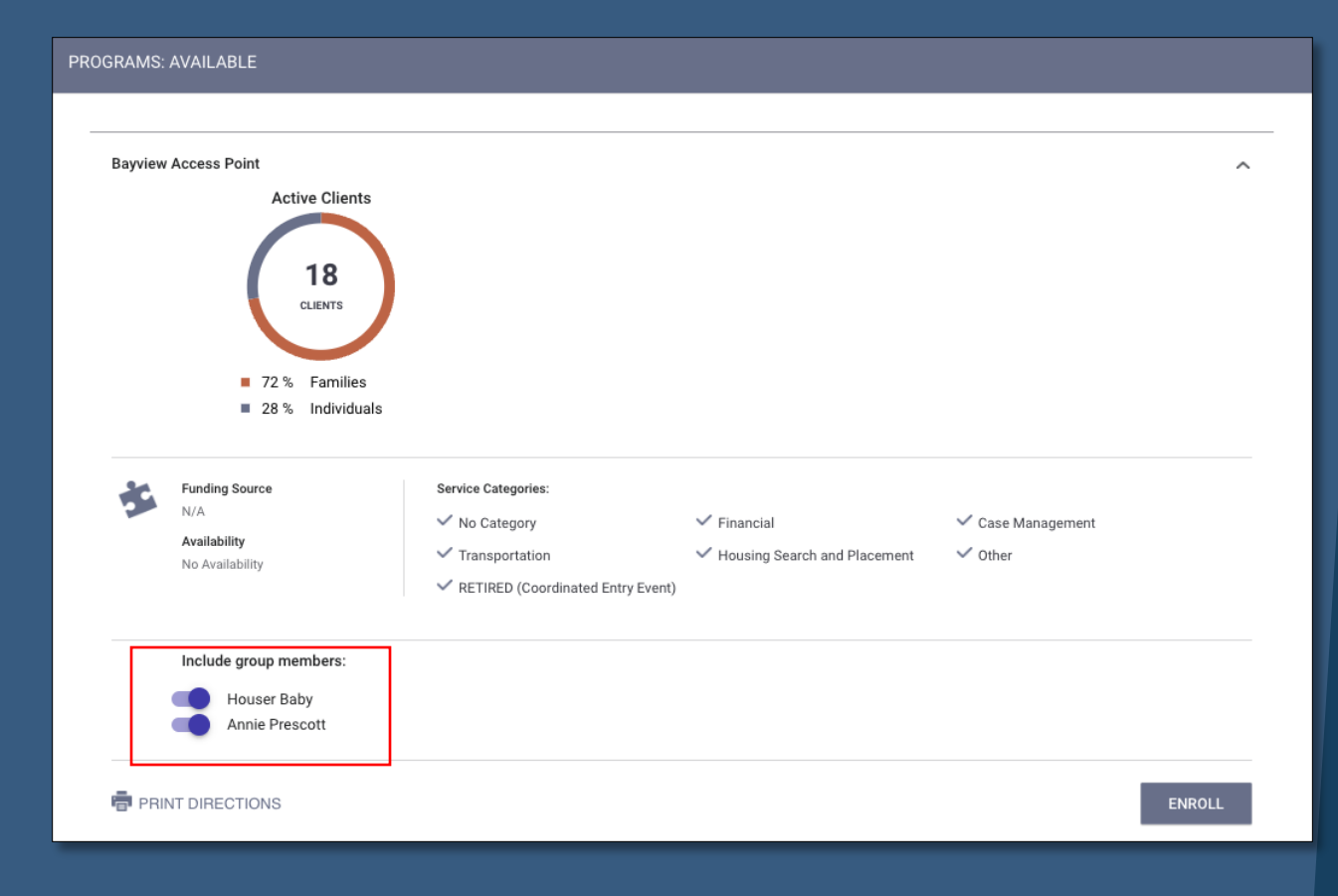

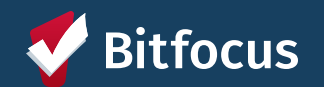

### Accessing Assessments in a Program Enrollment

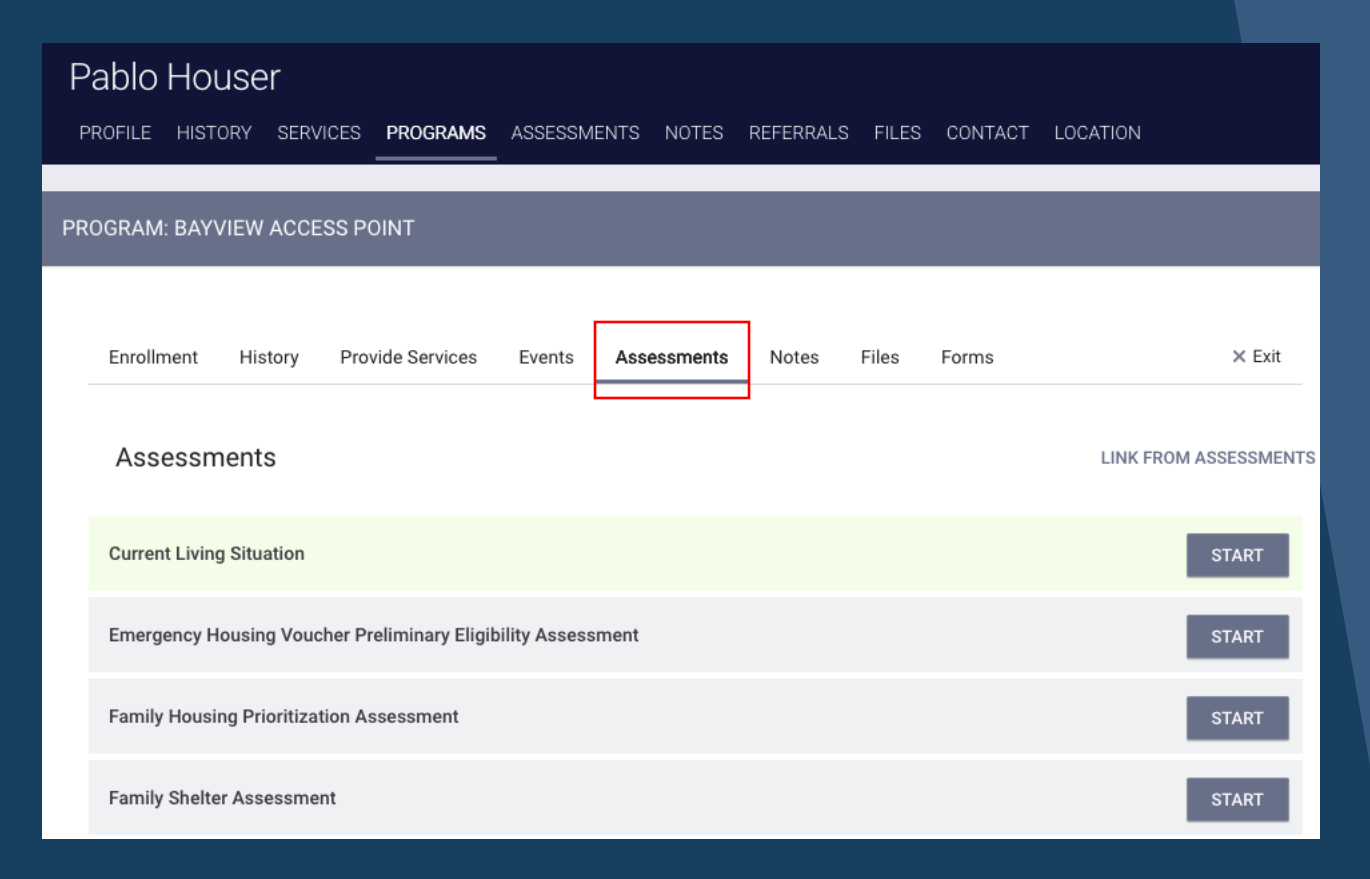

--->Assessments (other than the SF Eligibility Assessment) are located under the Assessments tab within a client's Family Access Point program enrollment

--->Assessments should be completed under the HoH's enrollment

--->You can start new assessments here or view the client's assessment history within the program

--->Your active agency must be SFFCE to be able to see Family CE assessments

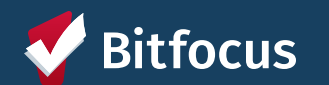

--->Will replace the Shelter (Individual Room) Placement Criteria assessment

--->Determines a family's position on the Temporary Shelter Queue based on the score they receive

• Assessment Date will be used to break scoring ties

| Family Shelter Prioritization Scoring |                                                                                                    |  |  |  |  |  |  |  |  |
|---------------------------------------|----------------------------------------------------------------------------------------------------|--|--|--|--|--|--|--|--|
| Score Range from 0 - 27 points        |                                                                                                    |  |  |  |  |  |  |  |  |
| nan Habitation                        | 12 points                                                                                                    |  |  |  |  |  |  |  |  |
| access to beds                        | 10 points                                                                                                    |  |  |  |  |  |  |  |  |
| Fleeing Violence                      |                                                                                                    |  |  |  |  |  |  |  |  |
| CE Program Enrollment                 | Range 0 -6 points                                                                                                    |  |  |  |  |  |  |  |  |
| Yes                                   | 6 points                                                                                                    |  |  |  |  |  |  |  |  |
| and Traumatic Experie                 | ences                                                                                                    |  |  |  |  |  |  |  |  |
| CE Housing Primary                    | Range 0-6 - points                                                                                                    |  |  |  |  |  |  |  |  |
| Assessment                            | 1 disability = -2pts                                                                                                    |  |  |  |  |  |  |  |  |
|                                       | 2 disabilities = -4pts                                                                                                    |  |  |  |  |  |  |  |  |
|                                       | 3+ disabilities = -6 pts                                                                                                    |  |  |  |  |  |  |  |  |
|                                       |                                                                                                    |  |  |  |  |  |  |  |  |
|                                       |                                                                                                    |  |  |  |  |  |  |  |  |
|                                       |                                                                                                    |  |  |  |  |  |  |  |  |
| cy and Children Under                 | 2                                                                                                    |  |  |  |  |  |  |  |  |
| ONE System Record                     | Score                                                                                                    |  |  |  |  |  |  |  |  |
| Housing Primary                       | Range 0-2 points                                                                                                    |  |  |  |  |  |  |  |  |
| Assessment                            |                                                                                                    |  |  |  |  |  |  |  |  |
| Yes                                   | 2 points                                                                                                    |  |  |  |  |  |  |  |  |
| ONE System Record                     | Score                                                                                                    |  |  |  |  |  |  |  |  |
| Program                               | Range 0 -1 point                                                                                                    |  |  |  |  |  |  |  |  |
| Enrollment                            |                                                                                                    |  |  |  |  |  |  |  |  |
| Yes                                   | 1 point                                                                                                    |  |  |  |  |  |  |  |  |
|                                       | er Prioritization Sco<br>ange from 0 - 27 point<br>an Habitation<br>access to beds<br>Fleeing Violence<br>CE Program Enrollment<br>Yes<br>and Traumatic Experie<br>CE Housing Primary<br>Assessment<br>CE Housing Primary<br>Assessment<br>ONE System Record<br>Housing Primary<br>Assessment<br>Yes<br>ONE System Record<br>Program<br>Enrollment<br>Yes |  |  |  |  |  |  |  |  |

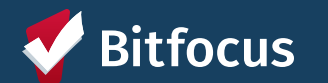

--->Fields will automatically populate with information from the client's program enrollment and Housing Prioritization Assessment

--->Fields can be manually updated if any information is out of date, so please confirm the information is correct

| 1ILY SHELTER ASSESSMENT                                     |                                                              |                     |
|-------------------------------------------------------------|--------------------------------------------------------------|---------------------|
| Assessment Date                                             | 11/13/2024                                                   |                     |
| 1. Current Living Situation?                                | Emergency shelter, including hotel or motel paid for with em | ergency shelt       |
| 2. Are you a survivor of domestic violence?                 | No                                                           | ~                   |
| NUMBER OF PRIMARY ADULT DISABLING CONDI                     | TIONS (PHYS, DEV, CHRONIC HEALTH, HIV/AIDS, MENTAL HEAL      | TH/SUBSTANCE ABUSE) |
| 3. Number of Disabling Conditions                           | 3+                                                           |                     |
| Physical Disability                                         |                                                              |                     |
| Developmental Disability                                    | -                                                            |                     |
| Chronic Health Condition                                    |                                                              |                     |
| HIV/AIDS                                                    | -                                                            |                     |
| Mental Health Problems                                      |                                                              |                     |
| Substance Abuse                                             |                                                              |                     |
| Other                                                       |                                                              |                     |
| If other, please describe:                                  |                                                              |                     |
|                                                             |                                                              |                     |
| 4. Are you pregnant or is any household<br>member pregnant? | No                                                           | ~                   |
| 5. Household composition                                    | 3                                                            |                     |
| Age of Youngest Child is:                                   | 2+ Years                                                     | ~                   |
| Private                                                     |                                                              |                     |
|                                                             | SAVE CANCEL                                                  |                     |

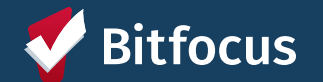

| PROGRAM: BAYVIEW ACCESS POINT              |                               |        |  |  |  |  |  |  |  |
|--------------------------------------------|-------------------------------|--------|--|--|--|--|--|--|--|
| Enrollment History Provide Services Events | Assessments Notes Files Forms | × Exit |  |  |  |  |  |  |  |
| PROGRAM ELIGIBILITY DETERMINATION          |                               |        |  |  |  |  |  |  |  |
|                                            |                               |        |  |  |  |  |  |  |  |
| Fam Shelter Score Summary                  | 10                            |        |  |  |  |  |  |  |  |
| DOMESTIC VIOLENCE                          | 0 NUMBER OF DISABILITIES      | 6      |  |  |  |  |  |  |  |
| PREGNANCY                                  | 0 HOUSEHOLD COMPOSITION       | 0      |  |  |  |  |  |  |  |
| Fam Shelter PRE-SCREEN TOTAL 16            |                               |        |  |  |  |  |  |  |  |
|                                            |                               |        |  |  |  |  |  |  |  |
| Temporary Shelter Queue                    |                               |        |  |  |  |  |  |  |  |
| REFER DIRECTLY TO COMMUNITY QUEUE(S)       |                               |        |  |  |  |  |  |  |  |

--->Once you save the assessment a score will be generated and you can refer the client to the Temporary Housing Queue

--->Toggle the Temporary Shelter Queue on and click on Refer Directly to Community Queue

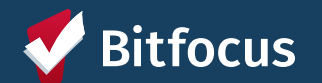

- --->Complete the referral by entering the referral date, any note you want to add and click *Send Referral*
- --->Confirm that a referral to the Temporary Shelter Queue has been completed by checking that: --->Referral appears under the
  - client's picture on their profile
  - --->Referral appears in the client's history

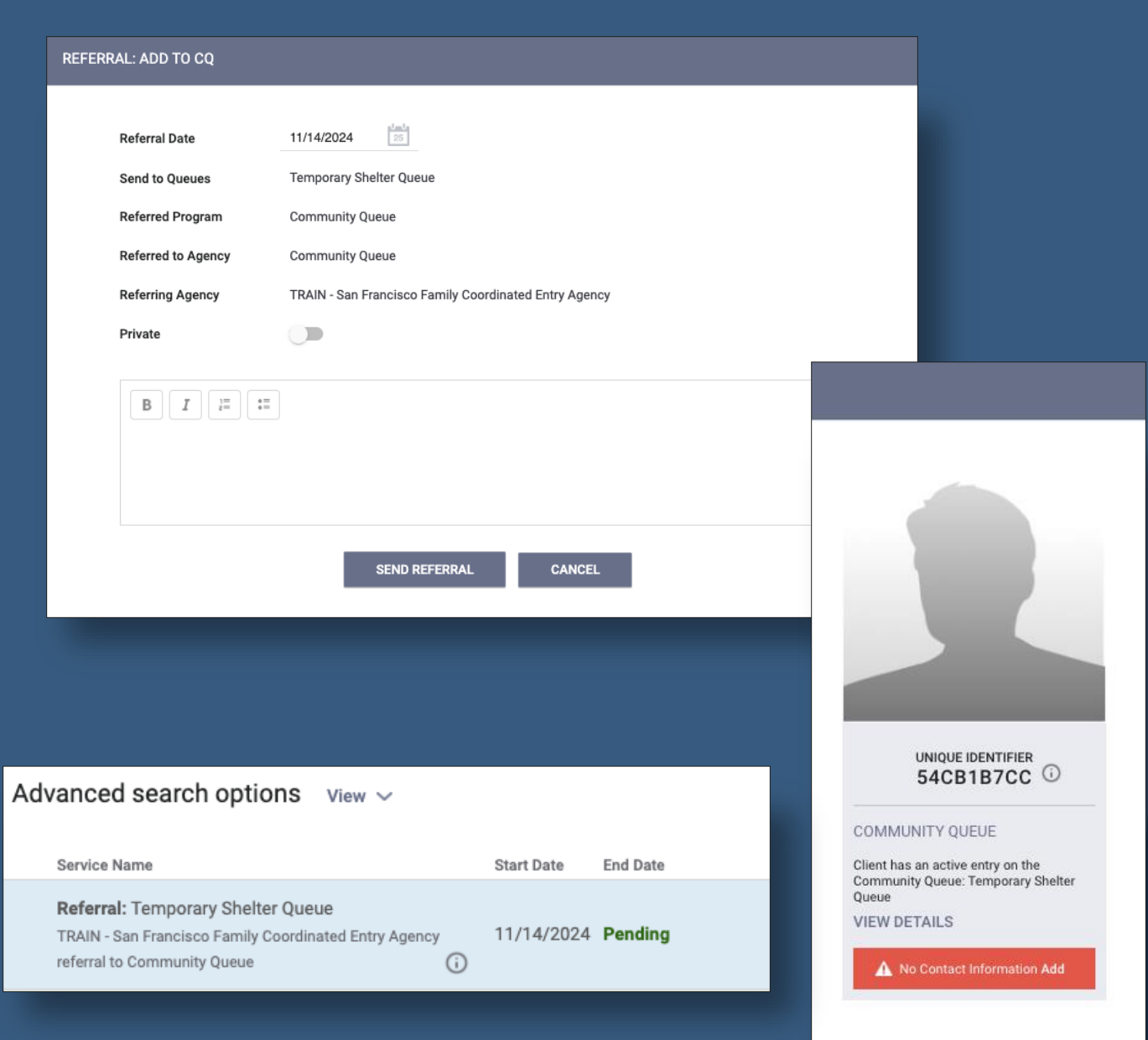

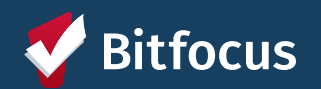

### Families on the Temporary Shelter Queue Report

- ---> \*SF Family Individual Shelter Room Placement Criteria Dashboard\* will be retired and replaced by the \*Families on the Temporary Shelter Queue dashboard.
- --->Access to this new dashboard is through the Data Analysis Tab under "Family CES"

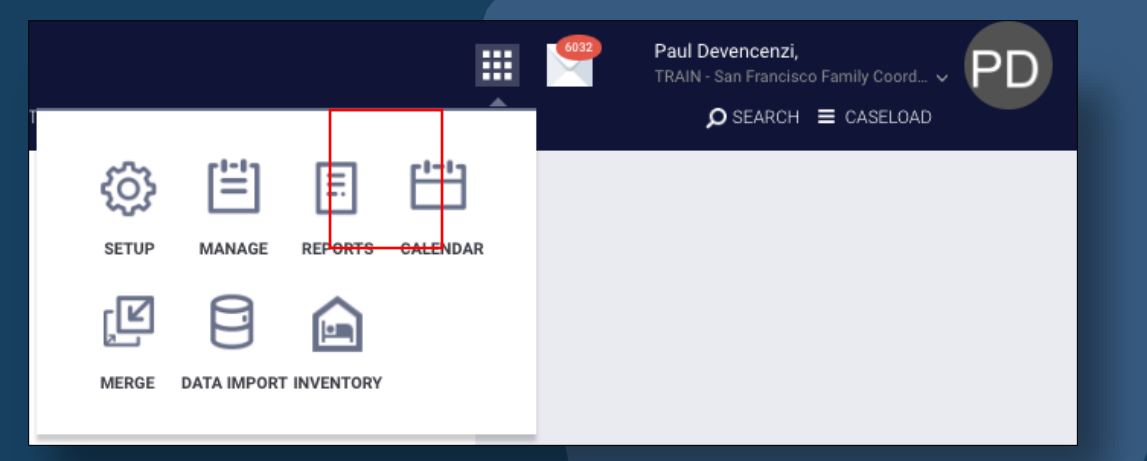

#### Family CES

| *HSH INTERNAL - Families on Temporary Shelter Queue              | RUN   |
|------------------------------------------------------------------|-------|
| *SF Family Housing Prioritization Dashboards                     | ● RUN |
| *SF Family Individual Shelter Room Placement Criteria Dashboard* | ● RUN |
| All Referrals to a Housing Program                               | RUN   |
| CE Families Whose Referral on the Community Queue Expired        | ● RUN |
| Families with Children in SFUSD V2                               | ● RUN |
| Family CE Income Data                                            | ● RUN |
| Family Community Queue Referrals                                 | ● RUN |
| Family Flex Pool & RRH Housing Program Openings                  | RUN   |
| Family Open PSH Units                                            | ● RUN |
| Family Open Shelter & Transitional Housing Units-DRAFT           | RUN   |

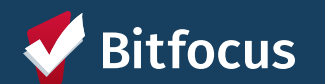

### *Families on the Temporary Shelter Queue* Report

--->Shows all families on the Temporary Shelter Queue sorted by assessment score and then Family Shelter Assessment date

---->Gives details of the family's household composition, if they have any active DoS's at family shelters and if they are enrolled in a housing program

| Fa | Families on the Temporary Shelter Queue |                          |                                       |                                         |                                         |                                      |                               |                                |                                                   |                                                                   |                        |                      |
|----|-----------------------------------------|--------------------------|---------------------------------------|-----------------------------------------|-----------------------------------------|--------------------------------------|-------------------------------|--------------------------------|---------------------------------------------------|-------------------------------------------------------------------|------------------------|----------------------|
| C  |                                         |                          |                                       |                                         |                                         |                                      |                               |                                |                                                   |                                                                   |                        |                      |
|    | HoH Name                                | HoH Unique<br>Identifier | # of<br>Adults in<br>the<br>Household | # of<br>Children in<br>the<br>Household | Ages of All<br>Children                 | Someone in<br>household<br>pregnant? | Shelter<br>Assessment<br>Date | Shelter<br>Assessment<br>Score | Date Added to the<br>Temporary ~<br>Shelter Queue | Programs with Active DoS                                          | Active Housing Program | Housing Move-In Date |
| 1  | Mrs TestFamily3                         | A837AE9C1                | 1                                     | 1                                       | 1,                                      | No                                   | 2024-10-11                    | 17                             | 2024-10-11                                        | Ø                                                                 | Ø                      | Ø                    |
| 2  | Mrs FamilyTest2                         | 5AF58669D                | 1                                     | 1                                       | 12,,,,,,,                               | No                                   | 2024-10-23                    | 16                             | 2024-10-11                                        | Ø                                                                 | Ø                      | ø                    |
|    | Problem Solving                         | 7A29A4390                | 1                                     | 1                                       | 3,                                      | No                                   | 2024-11-08                    | 14                             | 2024-11-08                                        | Compass Family Shelter, Raphael House Residential Shelter Program | Ø                      | Ø                    |
| 3  | Problem Solving                         |                          |                                       |                                         |                                         |                                      |                               | 40                             | 00044044                                          |                                                                   |                        | 0                    |
| 3  | Mr TestFamily1                          | 03D288BE1                | 2                                     | 1                                       | ,1,,,,,,,,,,,,,,,,,,,,,,,,,,,,,,,,,,,,, | No                                   | 2024-10-11                    | 13                             | 2024-10-11                                        | Compass Clara House                                               | 10                     | 2                    |

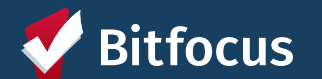

### Families on the Temporary Shelter Queue Report

| elter Queue                                                       |                                                         | 2m ago       | C        |
|-------------------------------------------------------------------|---------------------------------------------------------|--------------|----------|
|                                                                   |                                                         |              | Ø        |
| Programs with Active DoS                                          | Active Housing Program                                  | Housing Move | e-In Dat |
| Ø                                                                 | Compass Family Services - Rapid Rehousing Program - CoC | Ø            |          |
| Ø                                                                 | ECS-Rapid Rehousing-Prop C                              | ø            |          |
| Compass Family Shelter, Raphael House Residential Shelter Program | Ø                                                       | ø            |          |
| Compass Clara House                                               | Ø                                                       | Ø            |          |
|                                                                   |                                                         |              |          |

If a client has one or more Family Shelter programs in the active DoS column, they should not be referred to any of those shelters

--->If a family has an active housing program with a move in <u>date</u>, they should be removed from the Temporary Shelter Queue

--->Families seeking shelter while in RRH/Flex Pool housing search will not have a move in date and can remain on the Temporary Shelter Queue

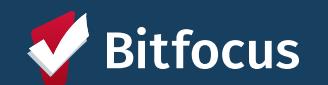

### Resources

#### **Bitfocus Help Desk**

- <u>onesf@bitfocus.com</u>
- 415.429.4211

#### **ONESF Help Center Website:**

- onesf.bitfocus.com
- Slides and recording for today's training will be posted under *Training Materials* -> *Coordinated Entry* (menu at top)
  - https://onesf.bitfocus.com/coordinated-entry

#### Help Desk Widget (In ONE System and on ONESF Help Center Website)

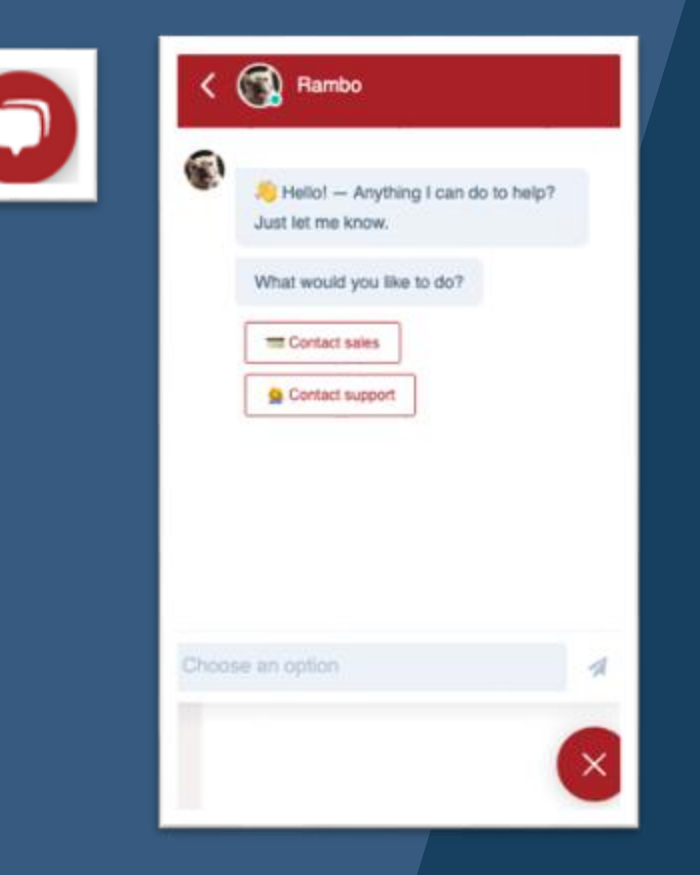

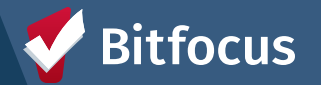

# **Questions?**

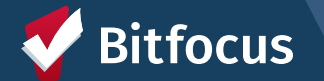